## УВАЖАЕМЫЕ ЖИТЕЛИ КВ-Л СТРИЖИ, 3 «Башня Небо»

## Данная инструкция предназначена для получения доступа к онлайн просмотру камер, которые установлены в Вашем доме и на придомовой территории.

1. Вам необходимо установить на свой телефон приложение: EasyViewer PRO(для устройств на базе android), либо Easyviewer PLUS(для устройств на базе IOS)

2. Приложение запросит у Вас страну. Необходимо выбрать «Россия».

## **ДОБАВЛЕНИЕ КАМЕР:**

1. Нажимаете на кнопку в правом верхнем углу «+» (Рисунок 1)

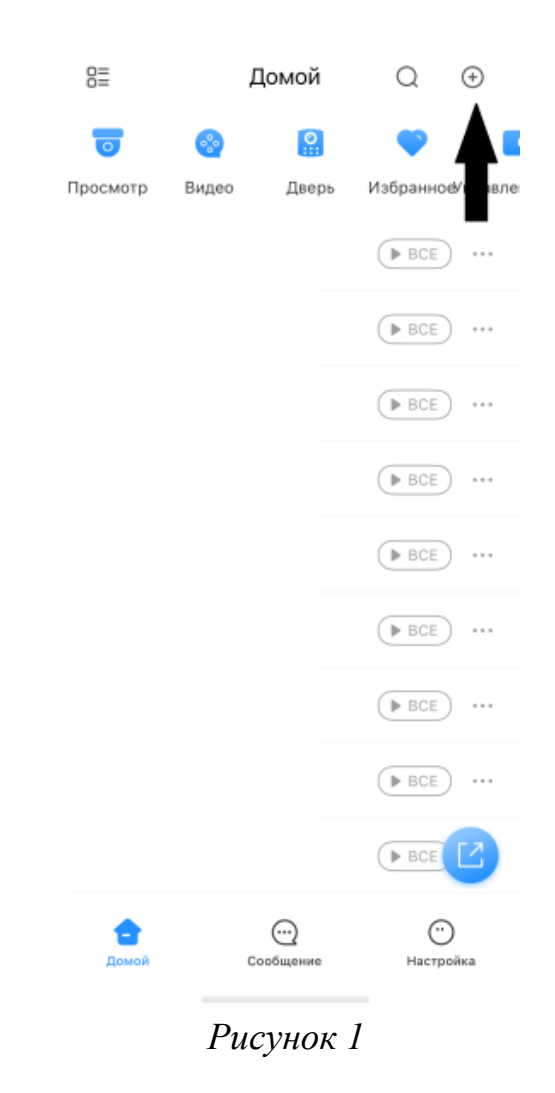

2. Выбрать «Скан.SN» (Рисунок 2)

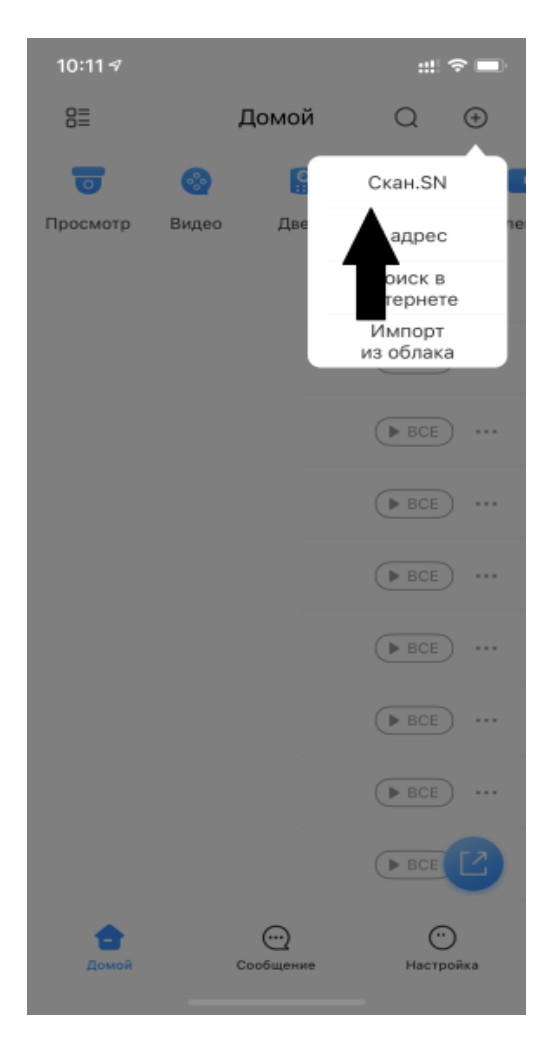

Рисунок 2

## Добавить устройства можно с QR-код

1.1 У Вас появится функция «сканировать QR-код или загрузить из галереи»

1.1.2 Если у Вас есть QR-код в загруженных файлах, то в правом верхнем углу необходимо нажать кнопку с изображением картинки (Рисунок 3)

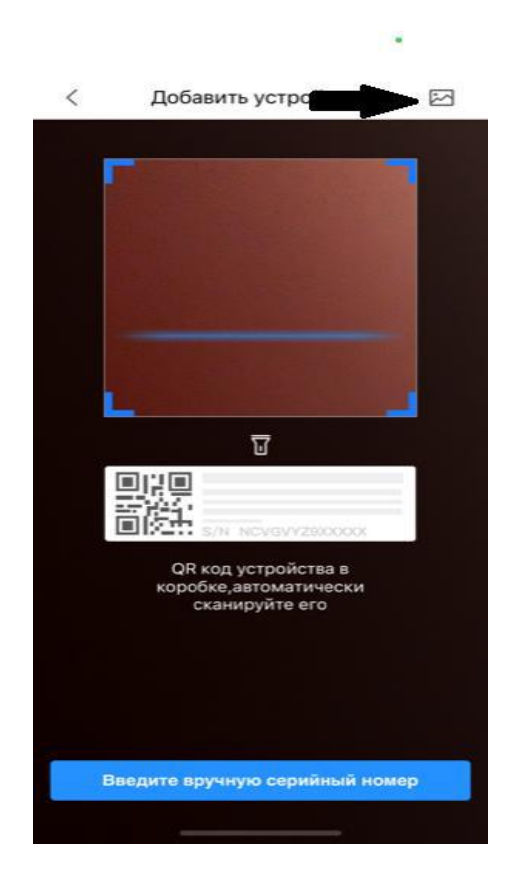

Рисунок 3

1.1.3 Если сканируете из данной инструкции, то просто поднесите камеру телефона к изображению QR-код.

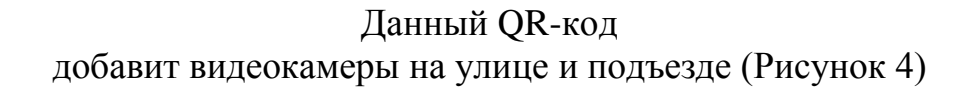

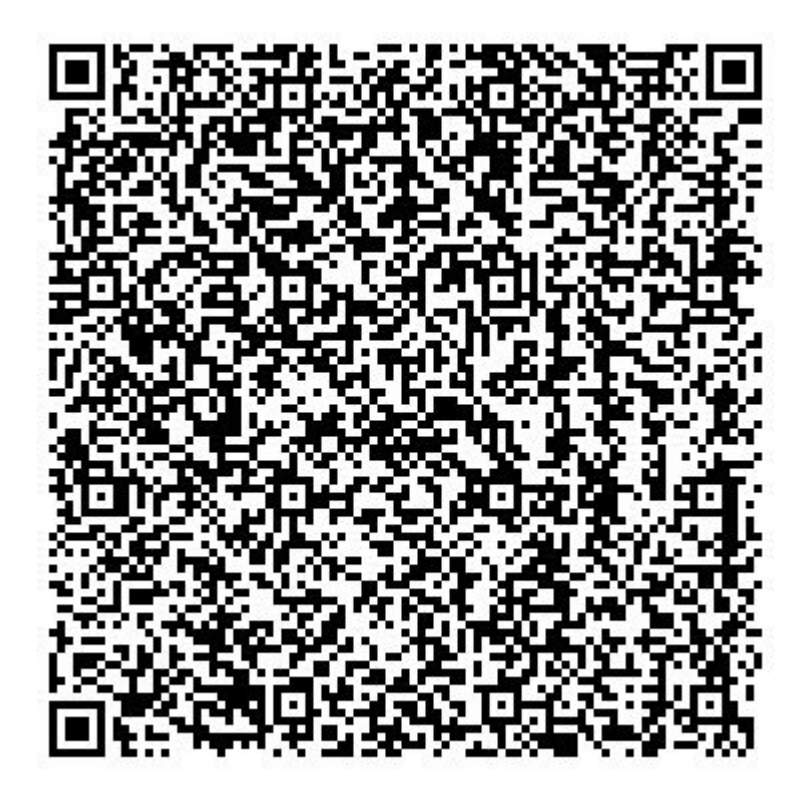

Рисунок 4

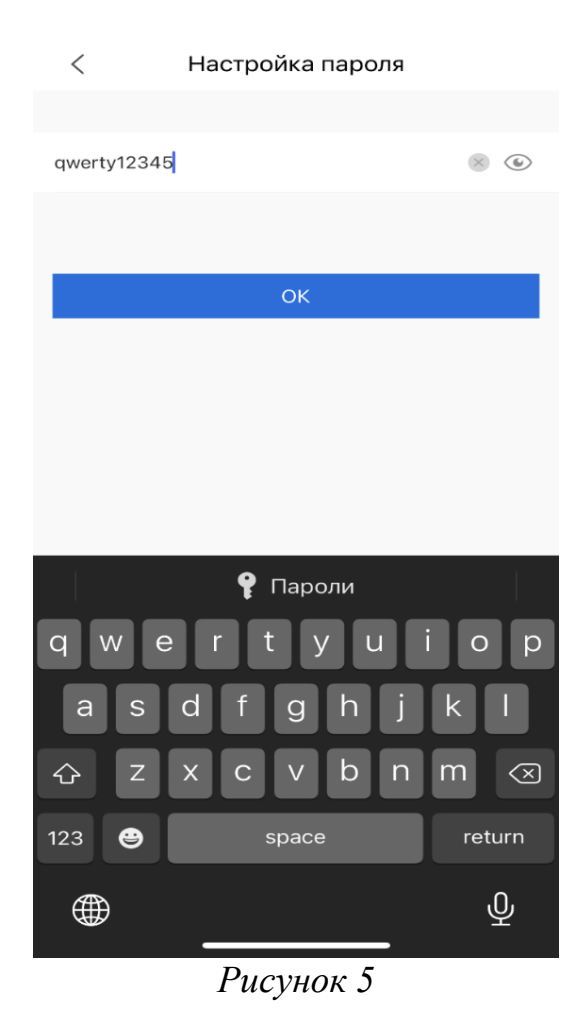

1. Нажимаете «ОК»

Вас должна появиться надпись «Imported successfully»(Рисунок 7)

1.2 Вводите данные с Рисунка 5:

Для камер на устройстве: **qwerty 12345** (В случае его запроса)

| 0=                | Домой     |            | Q             | $( \div )$ |
|-------------------|-----------|------------|---------------|------------|
| 0                 |           | O          |               |            |
| Просмотр          | Видео     | Дверь      | Избранное     | Управле    |
|                   |           |            | BCE)          | •••        |
|                   |           |            | BCE)          |            |
|                   |           |            | ► BCE         |            |
|                   | Imported  | d successf | fully.        |            |
|                   | ва        |            | ► BCE         |            |
|                   | T         |            | BCE)          |            |
|                   |           |            | <b>BCE</b>    |            |
|                   |           |            | BCE           |            |
|                   |           |            | BCE           | Z          |
| <b>е</b><br>Домой | Сообщение |            | <br>Настройка |            |
|                   | Pue       | сунок (    | 7             |            |

Теперь у Вас отражаются все камеры, которые относятся к данному разделу Вашего дома.